# 教师端成绩管理操作手册

本模块主要涉及课程登分册、考勤表打印,课程成绩录入,课 程成绩单、试卷分析表打印三个功能。

其中【考务成绩】-【学生成绩】-【成绩登分册】可以实现课 程登分册和考勤表的打印,方便老师记载平时成绩和课堂考勤。

【考务成绩】-【学生成绩】-【学生成绩录入】可以实现当学 期课程成绩的录入和课程成绩单、试卷分析表的打印,以及往年课 程成绩单、试卷分析表的查询和打印。

#### 一、课程登分册、考勤表打印

登录教师端,依次点击【考务成绩】-【学生成绩】-【成绩登分册】, 选择正确的学年学期,点击"查询",选择正确课程打印登分册和 考勤表。

| -          | •        |   |   |      |               |      |      |          |       |      |      |     |       |       |                 |    |
|------------|----------|---|---|------|---------------|------|------|----------|-------|------|------|-----|-------|-------|-----------------|----|
| 588<br>忠 ! | 科技教务系统次进 |   | « | 个人中心 | ◎成績登分         | r册 × |      |          |       |      |      |     |       |       |                 | >> |
| =          | 我的桌面     | > |   | 成绩登分 | <del>80</del> |      |      |          |       |      |      |     |       |       |                 |    |
| 82         | 教学服务     | > |   | 学年学  | 期 2023-202    | 4-2  | ~ 洗料 | &正确的学在学期 |       |      |      |     |       |       | Q 查询            |    |
| •          | 考务成绩     | ~ |   |      |               |      | -193 |          |       |      |      |     |       |       |                 |    |
|            | ▶考试事务    |   |   | 序号   | 课程编号          | 课程名称 | 分组名  | 开课编号     | 课程属性  | 课程性质 | 考核方式 | 总学时 | 上课班级  | 上课人数  | 操作              |    |
| 1          | 学生成绩     |   |   | 1    |               |      |      |          | 1.104 |      |      |     |       |       | 登分册 考勤表1 考勤表2   |    |
|            | 一 成绩登分册  | → |   |      |               |      |      |          |       |      |      |     | 1页/1页 | 81条 1 | 00鏡/页 《 < 1 > 》 |    |
|            | 学生成绩录入   |   |   |      |               |      |      |          |       |      |      |     |       |       |                 |    |
| G          | 数学考评     | > |   |      |               |      |      |          |       |      |      |     |       |       |                 |    |
|            | 实践实验     | > |   |      |               |      |      |          |       |      |      |     |       |       |                 |    |
| 4          | 被育科研     | > |   |      |               |      |      |          |       |      |      |     |       |       |                 |    |
|            |          |   |   |      |               |      |      |          |       |      |      |     |       |       |                 |    |

#### 二、课程成绩录入

#### 1. 进入学生成绩录入页面

登录教师端,依次点击【考务成绩】-【学生成绩】-【学生成绩录 入】,选择正确的学年学期,点击"查询",选择正确的成绩录入 活动名称,点击"进入"。

| 2        | •布斯程酸法大學  |   |        |                |               |               | Q 4 🖱 🖧 🕐 🚢 前新春        |
|----------|-----------|---|--------|----------------|---------------|---------------|------------------------|
| 强制<br>您! | 科技教务系统次进  |   | 《 个人中心 | 成绩登分册 × ③学生成绩数 | er ×          |               | »                      |
|          | 彩的桌面      | > | 学生成绩录) | λ.             |               |               |                        |
| 1        | 教学服务      | > | 学年学期   | 2023-2024-1    |               |               | Q 查询                   |
|          | 4644,0008 |   |        |                | 选择需要录入成绩的学年学期 |               |                        |
|          | ~5351162A |   | 序号     | 学年学期           | 活动名称          | 录入开始时间        | 景入结束时间 操作              |
|          | - >考试事务   |   | 1      | 2023-2024-1    | 23241期末登分     | 2024-01-12    | 2024-05-31 00:00:00 進入 |
| 1        | ▽学生成绩     |   |        |                |               |               |                        |
|          | - 成绩登分册   |   |        |                | 选择需要录入成绩的消    | 古动名称 10/10 息操 | 50gg//A                |
|          | 学生成绩录入    | → |        |                | 一般为期末、补考、约    | 爱考三类          |                        |
| C        | 教学考评      | > |        |                |               |               |                        |
|          | 实践实验      | > |        |                |               |               |                        |
| Д        | 赦育科研      | > |        |                |               |               |                        |

#### 2. 进入课程成绩录入页面

点击"录入"即可录入该课程成绩。此外,"调整录入人"指多人 合上的课程,其中一位老师可将成绩录入权限调整为其他授课老师; "查看"即查看班级情况;"审核记录"即查看课程送审情况,学 校为自动送审,因此无审核记录;"录入试卷分析"可手动录入该 课程试卷情况和改进措施,录入结果将同步到该课程的"考核试卷 分析表"。

|      | 27        |      |          |                |      |         |        |      |      |          |        |
|------|-----------|------|----------|----------------|------|---------|--------|------|------|----------|--------|
| 学年学興 | 2023-2024 | -2 🗸 |          |                |      |         |        |      |      |          | Q. 查询  |
| 列表   |           |      |          |                |      |         |        |      |      |          |        |
| 返回   |           |      |          | 课程编号           |      | 课机      | 星名称    | 录    | 入成绩  | 审核状态 请选择 | ✔ Q 查询 |
|      |           | 通行存在 | 课程展供     | 开课单位           | 班级名称 | 未录人数/人数 | 允许分批送审 | 录入完毕 | 审核状态 |          | 操作     |
| 课序号  | 课程编号      | 味性白小 | SKIT/BIT | A LANCE A LOOK |      |         |        |      |      |          |        |

### 3. 完成成绩录入

老师在设置完成平时、期中、期末成绩录入比例之后,即可进入成

绩录入页面。

| 时成绩                                                                                                    | 所占比例:               |                     | % 设置               | 范围(0-100)         |
|----------------------------------------------------------------------------------------------------|---------------------|---------------------|--------------------|-------------------|
| 成绩                                                                                                    | 所占比例:               |                     | % 设置               | 范围(0-100)         |
| 绩                                                                                                    | 所占比例:               |                     | % 设置               | 范围(0-100)         |
| 3                                                                                                    | 升库武降时               | 排序设置                | 排序优势               | 中级                |
| E                                                                                                    | 升序或降照               | 排序设置                | 排序优势               | 5级                |
|                                                                                                    | 升序或降用<br>请选择        | 排序设置<br>序<br>く      | 排序优约<br>请选择        |                   |
| 10001 10001 10001 10001 10001 10001 10001 10001 10001 10001 10001 10001 10001 10001 10001 10001 10001 10001 100 | 升序或降照<br>请选择<br>请选择 | 排序设置<br>序<br>~<br>~ | 排序优分<br>请选择<br>请选择 |                   |
|                                                                                                    | 升序或降照<br>请选择<br>请选择 | 排序设置                | 排序优9<br>请选择<br>请选择 | t级<br>~<br>~<br>~ |

老师可以在页面依次录入学生成绩,亦可使用模版导入学生成绩。 成绩录入完成后点击"保存",确认无误后点击"送审",即完成 成绩录入全部流程。送审后成绩不能修改。

| 成绩录入        |       |                     |                                                                                                    |         |          |           |        |           |           |                     |                     |
|-------------|-------|---------------------|----------------------------------------------------------------------------------------------------|---------|----------|-----------|--------|-----------|-----------|---------------------|---------------------|
| 导入          | 成绩    | 注:录入成绩时清随时[保存],     | 以免录入成绩丢失;成绩录入;                                                                                                    | 过程中请勿重复 | 点击[录入],防 | ILL页面刷新时日 | 3录入且未保 | 存的数据丢失;录入 | 、完成后请[送审] |                     |                     |
| <b>課程编号</b> | :     | 课程名称:               | ) 开课单位:                                                                                                    | 授课教师    |          |           |        |           |           |                     |                     |
| 或续录入)       | 方式:分数 | 05式 [平时成绩:20%; 期中成绩 | :0%; 期末成绩:80%; 重新设                                                                                                    | 2 班级:   | -请选择-    | 1         | / 学生   | 1         | 查找        |                     |                     |
|             |       | > 可模版导入成            | 绩                                                                                                    |         |          |           |        |           |           |                     |                     |
| 保存          |       | 送审(注:班级成绩全部录        | 入完毕后才能送审)                                                                                                    | 中途可     | 以再调整     | 的绩比你      | 列      | 可依次录入     | 入成绩       |                     | 成绩将在8:28后自动保存       |
| 序号          | 学     |                     | 班级                                                                                                    | 考试性质    | 平时成绩     | 期未成該      | 总成绩    | 成绩标志      | 说明        | 录入人                 | 修改时间                |
| 1           |       | 达甲加风纽               | THENSEX                                                                                                    | 正常考试    |          |           |        | 无 ~       |           | 1                   | 2024-04-18 21:08:43 |
| 2           |       | 10 C 10 C           |                                                                                                    | 正常考试    |          |           |        | 无 🗸       |           |                     | 2024-04-18 21:08:43 |
| 3           |       |                     |                                                                                                    | 正常考试    |          |           |        | 无 🗸       |           | 1                   | 2024-04-18 21:08:43 |
| 4           |       | 10 C 10 C           |                                                                                                    | 正常考试    |          |           |        | 无 🗸       |           |                     | 2024-04-18 21:08:43 |
| 5           |       |                     |                                                                                                    | 正常考试    |          |           |        | 无 🗸       |           |                     | 2024-04-18 21:08:43 |
|             |       |                     | and the second second                                                                                                    | 正常考试    |          |           |        | 无 🗸       |           | ъ                   | 2024-04-18 21:08:43 |
| 7           | -     |                     | 2                                                                                                    | 正常考试    | 100      |           |        | 无 🗸       |           | 1000                | 2024-04-18 21:08:43 |
| 8           | -     |                     |                                                                                                    | 正常考试    |          |           |        | 无 🗸       |           | A REAL PROPERTY AND | 2024-04-18 21:08:43 |
| 9           |       |                     |                                                                                                    | 正常考试    |          |           |        | 无 🗸       |           |                     | 2024-04-18 21:08:43 |
| 10          |       |                     | 1000                                                                                                    | 正常考试    |          |           |        | 无 🗸       |           |                     | 2024-04-18 21:08:43 |
| 11          |       |                     |                                                                                                    | 正常考试    |          |           |        | 无 🗸       |           |                     | 2024-04-18 21:08:43 |
| 12          | -     |                     | and the second second se | 正常考试    |          |           |        | 无 🗸       |           | -                   | 2024-04-18 21:08:43 |
| 13          |       |                     |                                                                                                    | 正常考试    |          |           |        | 无 🗸       |           |                     | 2024-04-18 21:08:43 |
| 14          |       | -                   | 1000                                                                                                    | 正常考试    |          |           |        | 无 🗸       |           |                     | 2024-04-18 21:08:43 |
| 15          |       |                     | and the second second se | 正常考试    |          |           | 20     | 无 🗸       |           |                     | 2024-04-18 21:08:43 |

### 4. 录入试卷分析

成绩录入完成后,退到课程列表页面,点击"录入试卷分析",录 入该课程试卷情况和改进措施,录入结果将同步到该课程的"考核 试卷分析表"。

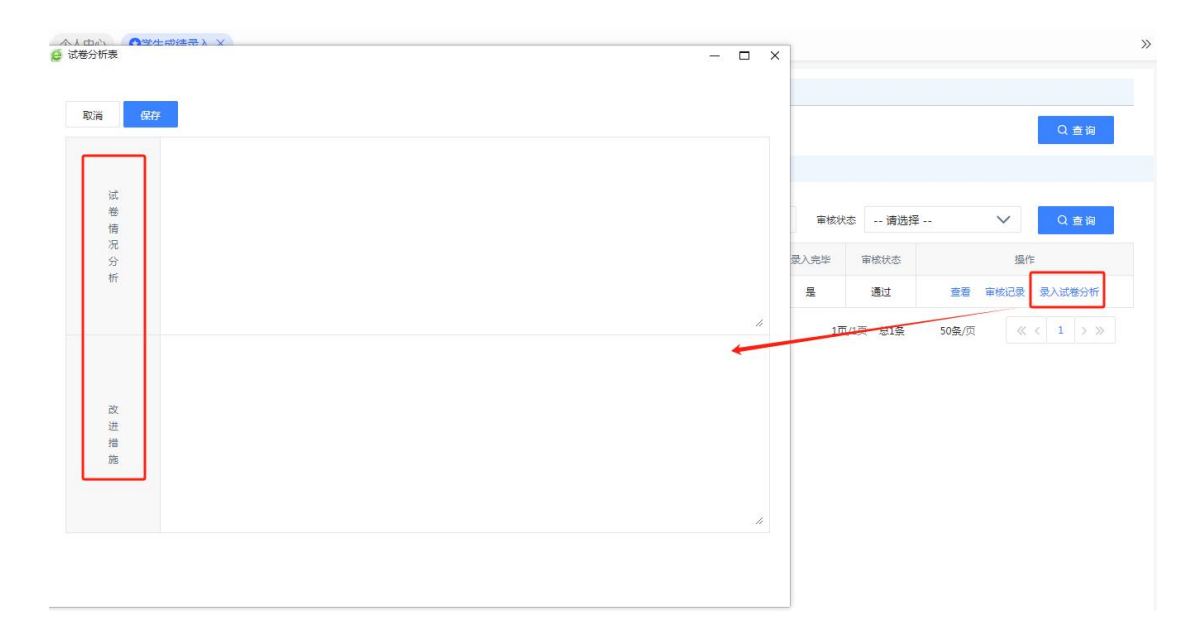

## 三、打印成绩单和试卷分析表

退到课程列表页面,点击"查看",弹出学生成绩录入页面,点击 "导出课程成绩单""导出课程考核试卷分析表(教学班)"即可 打印成绩单和试卷分析表。

| F EAGEN      |                |        |     |       |       |      |     |      |    | <b>-</b> | ı x                    |    |      |      |     |             |                |
|--------------|----------------|--------|-----|-------|-------|------|-----|------|----|----------|------------------------|----|------|------|-----|-------------|----------------|
| < ▶ 成绩查看     |                |        |     |       |       |      |     |      |    |          |                        |    |      |      |     |             | Q              |
| 程编号 : 📗<br>式 | 课程             | 名称:    |     | ;     | 开课单位: |      | 授   | 果教师  | 쿳  | 入方式教师:;  | 分数                     |    |      |      |     |             |                |
| 班级           | 请选择            | 班级     |     |       | 查询类型  | 学号   |     |      |    |          |                        |    | 审核   |      | 选择  | $\sim$      | Q查讨            |
| 查询值          |                |        |     |       |       | 1    |     |      |    | Q查询      |                        | 送审 | 录入完毕 | 审核状态 |     | 操           | (fe            |
| 导出课程成绩       | 弹 导动           | 出课程考核试 | 港分析 | 表(數学) | ĐŦ)   |      |     |      |    |          | +                      |    | 是    | 通过   | 查看  | 审核记录        | 录入试卷分析         |
| <b>9</b> 5 9 | <sup>学</sup> 号 | 姓名     | 班级  | 名称    | 考试性质  | 期末成绩 | 总成绩 | 成绩标志 | 说明 | 录入人      | 修改时                    |    | 是    | 通过   | 查看  | 审核记录        | 录入试卷分析         |
| 1            |                | = ?    | đ   |       | 正常考试  |      |     |      |    |          | 04-1<br>14:52:         |    | 否    | 待送审  | 录入调 | 人人爱盛<br>录入试 | 查看 审核记录<br>卷分析 |
| 2            |                |        | -   |       | 正常考试  |      |     | - 1  |    | P        | 2024<br>04-1<br>15:06: |    | 是    | 通过   | 查署  | 审核记录        | 录入试卷分析         |
| 3            |                |        |     |       | 正常考试  | 41   | 1   |      |    |          | 2024<br>04-1           |    | 是    | 通过   | 查看  | 审核记录        | 录入试卷分析         |
|              |                |        | 1   |       |       |      |     |      |    | -        | 15:09:                 |    | 是    | 通过   | 查看  | 审核记录        | 录入试卷分析         |